## Процедура смены пароля для доступа в ИИАС «Учебный процесс».

Запустить ИИАС "Учебный процесс"

1. Выбираем пункт меню «НАСТРОЙКИ ПОЛЬЗОВАТЕЛЯ» и нажимаем кнопку «Выполнить».

| 🖾 Дис                                    | спетчер задач 🛛 🗕 🔍 |
|------------------------------------------|---------------------|
| Файл Справка Окно                        |                     |
|                                          |                     |
| (m) -                                    |                     |
| Плавное меню                             |                     |
| VAKHRAMEEVSB@ USER_NASTR                 | 18 Mapt 2022        |
| НАСТРОЙКА ДИСПЕТЧЕРА ЗАДАЧ               | Возерат             |
| Исправление кодировки в PDF отчетах (тес | Выполнить           |
|                                          |                     |
|                                          | Выход               |
|                                          |                     |
| //                                       |                     |
|                                          |                     |
|                                          |                     |
| Запись: 2/3 (OSC) < [                    | DBG>                |

2. Выбираем пункт меню «Смена пароля» и нажимаем кнопку «Выполнить».

| Дис                                      | спетчер задач 🛛 🗕 🗖 🗙 |
|------------------------------------------|-----------------------|
| Файл Справка Окно                        |                       |
|                                          |                       |
|                                          |                       |
| 🖾 Главное меню                           |                       |
| VAKHRAMEEVSB@ CHPASS                     | 18 Март 2022          |
| Версия клиента                           |                       |
| Исправление кодировки в PDF отчетах (тес |                       |
| Перерегистрация                          | Выполнить             |
| Смена пароля                             |                       |
| установка рабочей даты                   |                       |
|                                          | - ИИАС                |
|                                          |                       |
|                                          | Выхол                 |
|                                          |                       |
| -                                        |                       |
| Смена пароля текущего пользователя       |                       |
|                                          |                       |
|                                          |                       |
|                                          |                       |
|                                          |                       |
|                                          |                       |
|                                          |                       |
| Запись: 4/5 <0SC> <0                     | DBG>                  |

3, Введите новый пароль в первую строку. Имейте в виду, что при вводе пароль не отображается, заменяется символами «\*». Подтвердите смену пароля, введя его повторно во второю строку. После ввода нажмите клавишу «Ок».

| 🛍 Диспетчер задач – 🗆 🗙                                 |
|---------------------------------------------------------|
| Действие Редактир. Запрос Блок Запись Поле Окно Справка |
|                                                         |
| 🖾 Смена паро 🗔 🗉 📧                                      |
| Введите пароль (до 30-ти символов,<br>регистр не важен) |
|                                                         |
|                                                         |
| Ок Отмена                                               |
|                                                         |
|                                                         |
|                                                         |
|                                                         |
|                                                         |
|                                                         |
|                                                         |
|                                                         |
|                                                         |
|                                                         |
|                                                         |
|                                                         |
| Запись: 1/1 KOSC> KDBG>                                 |

4. Если пароль в обеих строках одинаков, то вы должны увидеть следующий экран

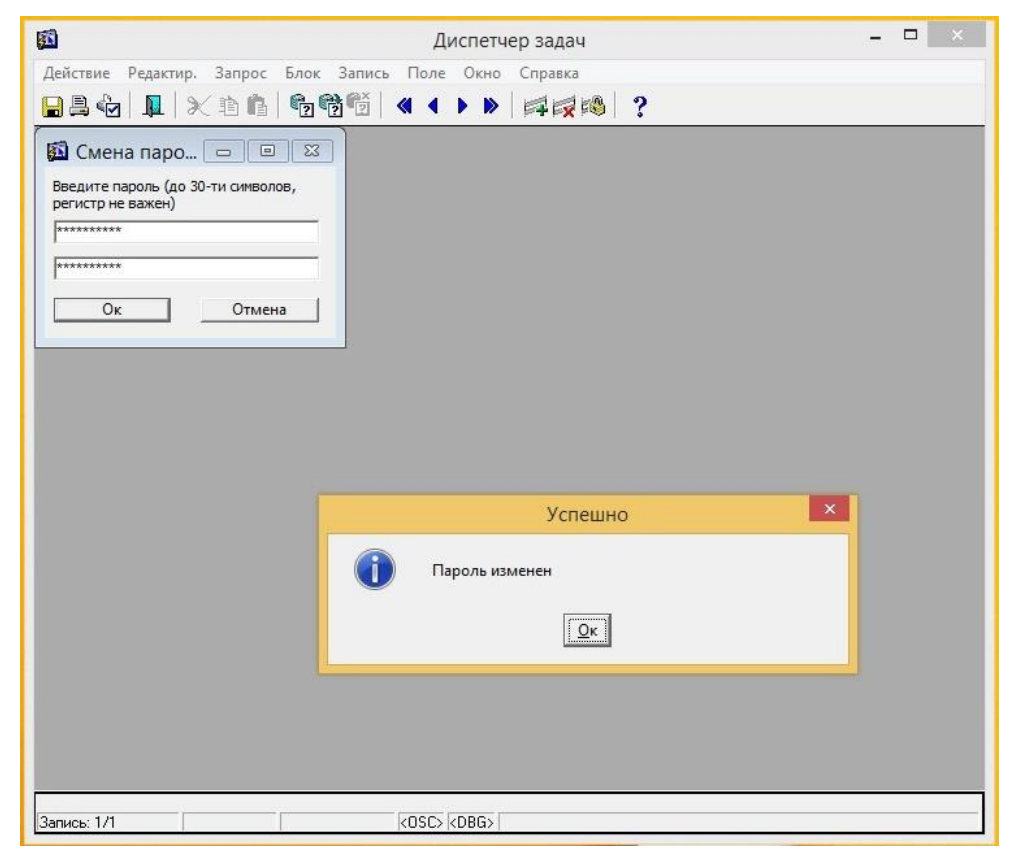

Нажмите клавишу «Ок». Смена пароля завершена.

5. Закройте программу. Войдите с новым паролем.

Если возникнут проблемы, войдите со старым паролем и повторите процедуру смены ещё раз.